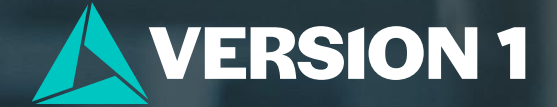

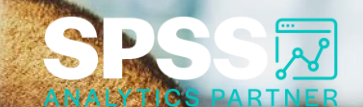

## **Comparing Means**

Tech Tips – IBM SPSS Modeler

Classification: Controlled. Copyright@2024 Version 1. All rights reserved

lassification: Controlled

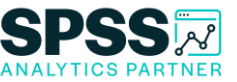

### **Tech Tips – Comparing Means**

- Here's a quick tip to compare means in IBM SPSS Modeler.
- Sometimes you want to examine variable relationships and you want to compare averages across groups. The Means node makes this quick and easy. The **Means** node is located on the **Output** palette.

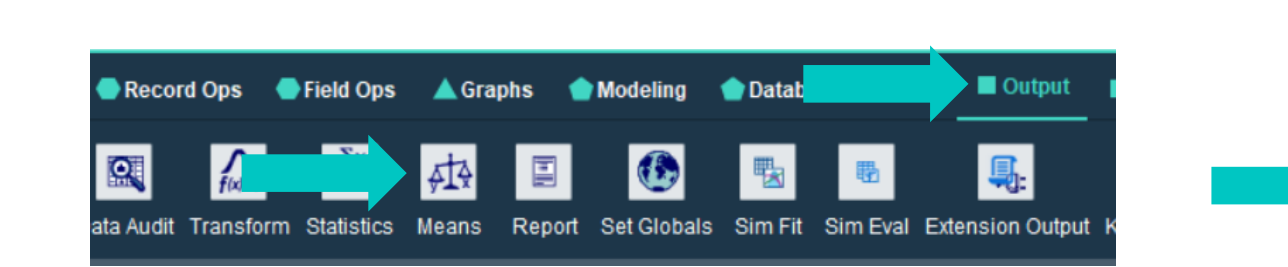

| <i></i> ¢t                          | 1 - C    |
|-------------------------------------|----------|
| Settings Options Output Annotations |          |
| Compare means:                      |          |
| Between groups within a field       |          |
| O Between pairs of fields           |          |
| Grouping field:                     |          |
| 8 MARITAL                           | <b>~</b> |
| Test field(s):                      |          |
| SP INCOME                           | -        |
| NUMCARDS                            | ×        |
| & STOREGAR                          |          |
|                                     |          |
|                                     |          |
|                                     |          |

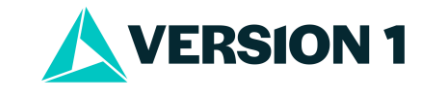

### **Tech Tips – Comparing Means**

- To obtain a comparison of means go to the **Output** palette. Select the **Means** node and drag it onto the stream canvas. You can also double click the node to drop it onto the stream canvas. Once it is on the canvas you can connect it to your stream.
- Double click to open the node. Use the field chooser button to select the **Grouping field**. In the **Test field(s)** select fields. Click **Run**.

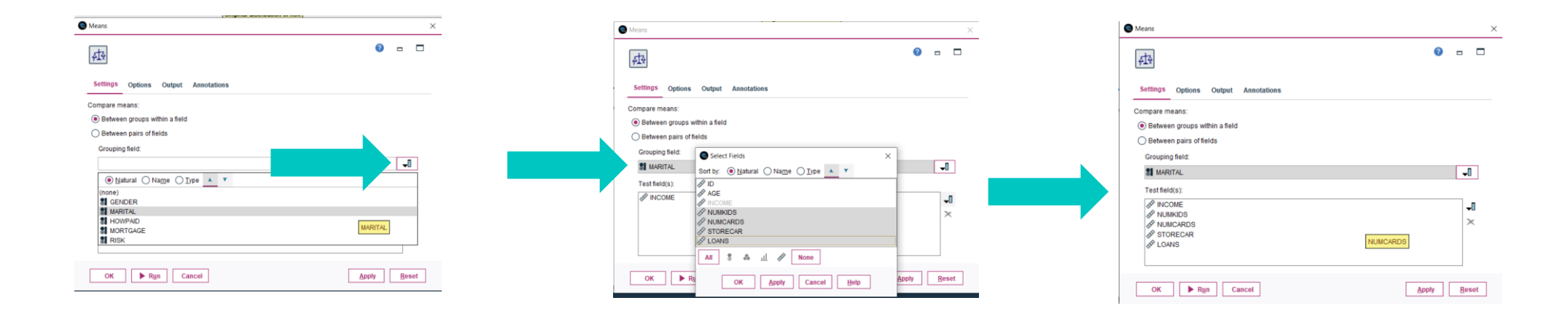

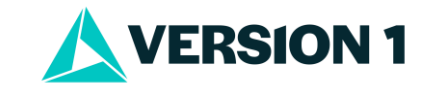

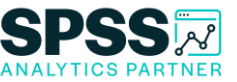

### **Tech Tips – Comparing Means**

• The output shows averages across categories of marital statis. The **Importance** column shows that there are significant statistical differences across categories of marital status.

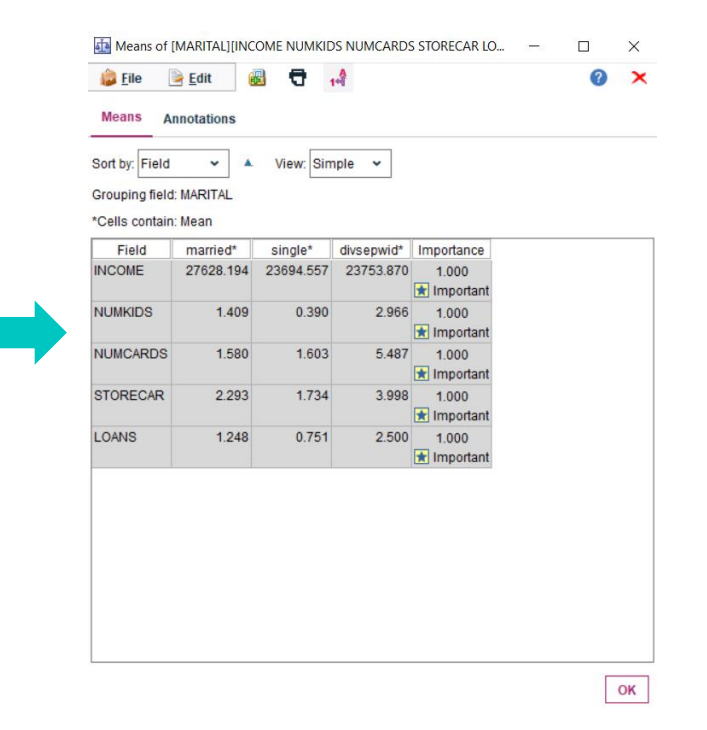

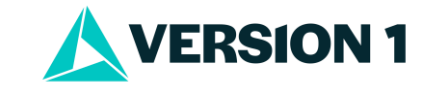

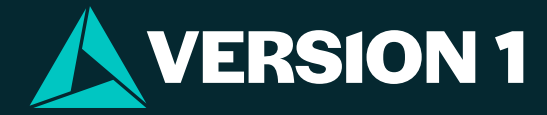

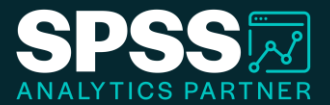

# Thank You

For more information

please visit spssanalyticspartner.com

Classification: Controlled. Copyright ©2024 Version 1. All rights reserved.

Classification: Controllec